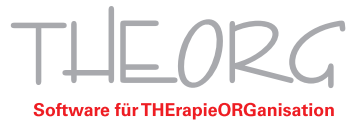

# Quickstart THEORG-Cloud Connector

SOVDWAER Gesellschaft für EDV-Lösungen mbH Franckstraße 5 71636 Ludwigsburg Zentrale 07141/93733-0 Hotline 07141/93733-33 hosting@theorg.de www.sovdwaer.de

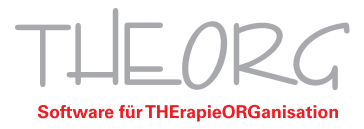

Wir gehen davon aus, dass der Einsatzzweck dieser Anleitung bereits vorab geklärt wurde.

# 1. Registrierung abschließen

**a.** Wenn Sie von uns eine E-Mail erhalten haben, können Sie die Registrierung des THEORG-Cloud-Connectors durchführen. Um die Registrierung beginnen zu können, klicken Sie auf den Button "Cloud-Portal Registrierung".

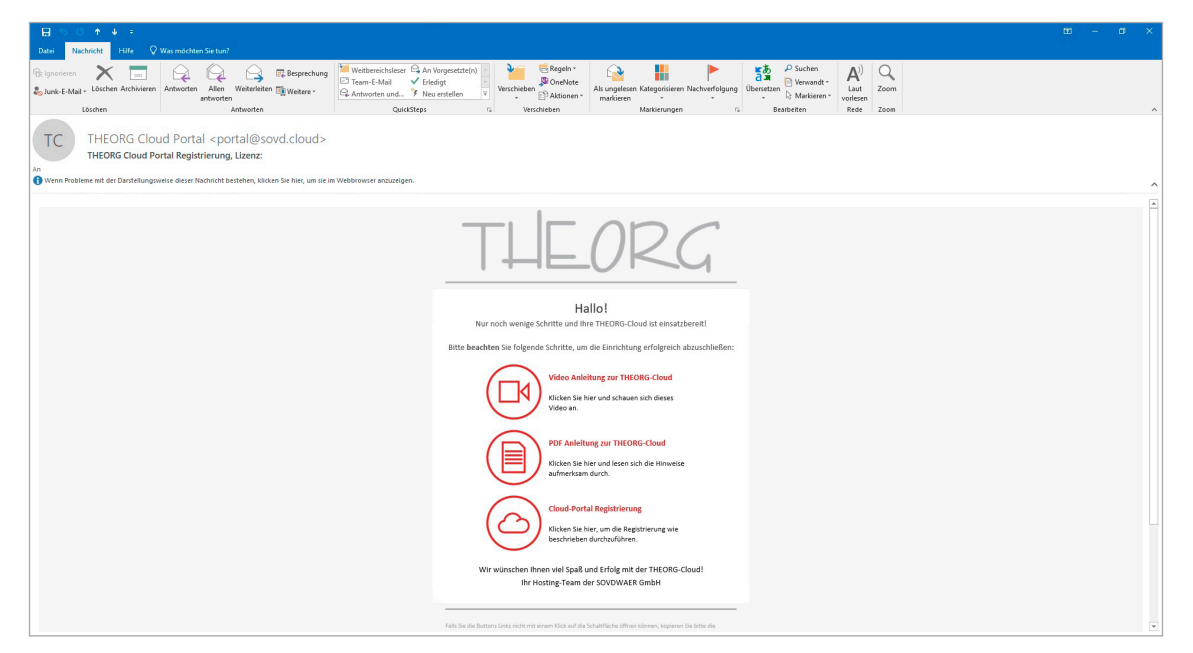

**b.** Anschließend öffnet sich in Ihrem Internetbrowser folgende Website. Im Feld "E-Mail" steht Ihre E-Mail-Adresse und im Feld "Lizenz" Ihre THEORG-Lizenznummer. Vergeben Sie ein Passwort und bestätigen Sie dieses über die Felder "Passwort eingeben" und "Passwort wiederholen". Wählen Sie anschließend "Registrierung abschließen". Nach der erfolgreichen Registrierung gelangen Sie automatisch ins THEORG-Cloud Portal.

| The Construction - Register ×         +                                             | - ø × |
|-------------------------------------------------------------------------------------|-------|
| ← → ♂ O A http://portal.sovid.doud/register/                                        | . ⊡   |
|                                                                                     | ?     |
|                                                                                     |       |
|                                                                                     |       |
| Registrierung                                                                       |       |
| E-Mail                                                                              |       |
| Bitte wählen Sie ein sicheres Kennwort!<br>Warum brauche ich ein sicheres Kennwort? |       |
| Passwort eingeben                                                                   |       |
| Passwort wiederholen                                                                |       |
| Registrierung abschließen                                                           |       |
| Schon registriert? Jetzt anmelden                                                   |       |
|                                                                                     |       |
|                                                                                     |       |
|                                                                                     |       |
| © 2021 Copyright   THEORG Cloud Portal   SOVDWAER Gesellschaft für EDV mbH          |       |

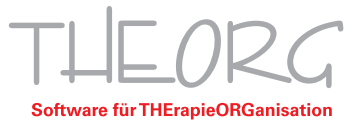

## 2. THEORG-Cloud Portal

Das THEORG-Cloud Portal ist das zentrale Administrationstool der THEORG-Cloud. Hier lassen sich z. B. neue Zugänge konfigurieren. Die verschiedenen Funktionen des THEORG-Cloud Portals können über die rote Navigationsleiste aufgerufen werden.

### 2.1 Einrichtungsassistent

| THEORS Cloud Pertal - Databas × +                                                                                                    |                         |       |       | - 0 | ×   |
|----------------------------------------------------------------------------------------------------|-------------------------|-------|-------|-----|-----|
| ← → ♂ O B https://portal.sevel.deud                                                                                                    |                         |       |       | 6   | . ≣ |
|                                                                                                    |                         |       |       |     |     |
| Bitte konfigurieren Sie Ihre Zugänge. Für eine Schritt-für-Schrift Anleitu<br>Einrichtungsassistent!                                                                                                    | ung, benutzen Sie bitte | e den |       |     |     |
| Einrichtungsassistent                                                                                                    |                         |       |       |     |     |
| Willkommen im Einrichtungsassistent für Ihre<br>THEORG-Cloud Zugriffe<br>Dieser Assistent unterstützt Sie beim Einrichten und Kon<br>Ihrer THEORG-Cougnifisienzen.<br>Um Ioszuligen, klicken Sie auf Start. | e<br>nfigurieren        |       |       |     |     |
| Nicht mehr anzeigen                                                                                                    |                         |       | Start |     |     |
| © 202) Conscient I THE REP. Cherd Parti I SWITMAR Count                                                                                                    | chaft für FDV mbH       |       |       |     |     |

**a.** Der Einrichtungsassistent ermöglicht Ihnen eine Schritt-für-Schritt-Konfiguration Ihrer Cloud-Zugriffe. Er ist über die Schaltfläche "Einrichtungsassistent" in der Navigationsleiste aufrufbar. Um den Einrichtungsassistent zu starten, wählen Sie bitte "Start".

**b.** Im Schritt "Lizenzauswahl" klicken Sie auf "Bitte wählen". Wählen Sie nun einen Ihrer verfügbaren Cloud-Zugänge aus. Die Anzahl der verfügbaren Zugänge hängt von Ihren lizenzierten ASP-Zugriffen ab. Wählen Sie anschließend "Weiter".

| Lizenzauswahl                                                                                    |  |
|--------------------------------------------------------------------------------------------------|--|
| Sie haben insgesamt Zugangslizenzen. Jede Lizenz kann nur<br>einmal gleichzeitig genutzt werden. |  |
| Wenn Sie den ausgewählten Zugang einrichten wollen, klicken Sie<br>jetzt auf Weiter.             |  |
| Bitte wählen v                                                                                   |  |
|                                                                                                  |  |

**c.** Im Fenster "Festlegen eines Alias" können Sie einem Zugang einen beliebigen Namen zuweisen. Dieser sollte zur Identifizierung der Zugänge dienen. Bestätigen Sie danach mit "Weiter".

| Einrichtungsassistent |                                                                                                    | ×             |
|-----------------------|----------------------------------------------------------------------------------------------------|---------------|
|                       | Festlegen eines Alias                                                                                        |               |
|                       | Sie sollten einen Alias festlegen, um den jeweiligen Zugang einem<br>Ort oder einem Teammitglied zuzuordnen. |               |
|                       | Dieser Alias wird gemeinsam mit dem Benutzernamen im Cloud<br>Connector angezeigt.                           |               |
|                       | 2.B. Homeoffice Chef eingeben                                                                                |               |
|                       | Wenn Sie einen Alias eingegeben haben, klicken Sie auf Weiter.                                               |               |
| Nicht mehr anzeigen   |                                                                                                    | Zurück Weiter |

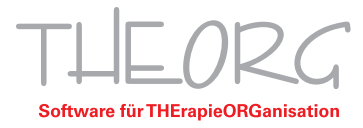

**d.** Bei der "PIN-Vergabe" müssen Sie eine PIN vergeben, mit der Sie sich täglich vor dem Aufbau der Cloud-Verbindung verifizieren müssen. Die PIN sollte daher sicher sein und nicht aus "12345" bestehen. Beachten sie dazu den angezeigten Hinweis "sichere PIN".

| Pinvergabe                                                                                                    |  |
|----------------------------------------------------------------------------------------------------|--|
| Bitte wählen Sie eine Pin zur Authentifizierung Ihres Zugangs. Die<br>Pin sollte mindestens 5 Zeichen lang sein. |  |
| Diese Pin wird täglich im Cloud Connector benötigt, um die<br>Cloud-Verbindung aufzubauen.                       |  |
| Pin eingeben                                                                                                    |  |
| Wenn Sie eine Pin eingegeben haben, klicken Sie auf Weiter.                                                      |  |

**e.** Als letzter Schritt wird Ihnen das Fenster "Kontrolle der Eingaben" angezeigt. Hier prüfen Sie bitte, ob der Zugang im Feld "Zugang" der richtige zu Ihrem gewählten Alias ist. Anschließend wählen Sie "Fertig", um die Zuweisung abzuschließen. Anschließend erhalten Sie eine E-Mail mit einem Download-Link. Weitere Informationen zur Installation erhalten Sie unter dem Punkt "Installation THEORG-Cloud Connector".

| Kontrolle der Eing                            | Jaben                                                             |  |
|-----------------------------------------------|-------------------------------------------------------------------|--|
| Bitte kontrollieren Sie                       | Ihre Eingaben.                                                    |  |
| Zugang:                                       | Alias:                                                            |  |
|                                               | Chef                                                              |  |
| Zum Benantragen des<br>in Kürze eine E-Mail r | Zugangs klicken Sie auf Fertig. Sie erhalten<br>nit Downloadlink. |  |
|                                               |                                                                   |  |
|                                               |                                                                   |  |

Eine Alternative zum Einrichtungsassistent ist das manuelle Anlegen der Zugriffe. Dies erfolgt auf der Startseite des THEORG-Cloud Portals. Dazu geben Sie bei Ihrem gewünschten Zugang einen Alias sowie eine PIN ein. Anschließend gehen Sie auf "abschicken".

# 3. Installation THEORG-Cloud Connector

**a.** Nach der Konfiguration der Zugänge über den Einrichtungsassistent, erhalten Sie erneut eine E-Mail an Ihre hinterlegte E-Mail-Adresse. Diese enthält einen Downloadlink. Öffnen Sie diesen in Ihrem Internetbrowser.

| TC<br>An THEORG Cloud Port<br>THEORG Cloud Zugriff:                          | al <no-reply@portal.sovd.cloud></no-reply@portal.sovd.cloud>                                 |
|------------------------------------------------------------------------------|----------------------------------------------------------------------------------------------|
| Sehr geehrter THEORG-Kunde,<br>Sie haben einen neuen THEORG-Zugang ang       | tfordert. Der Zugang wurde erstellt und kann über den folgenden Link heruntergeladen werden. |
| Lizenz: , Benutzer: Chef                                                     |                                                                                              |
| https://portal.sovd.cloud/dl/                                                |                                                                                              |
| Bitte beachten Sie, dass dieser Link nur bis                                 | Uhr gültig ist.                                                                              |
| Nach der Installation können Sie über die De                                 | sktopverknüpfung "THEORG Cloud Connector" unter Angabe ihrer Pin zugreifen.                  |
| Viel Spass beim Arbeiten wünscht Ihnen                                       |                                                                                              |
| Ihr THEORG-Hosting Team                                                      |                                                                                              |
| hosting@theorg.de<br>www.theorg.de<br>Bei Störungen: <u>status.theorg.de</u> |                                                                                              |

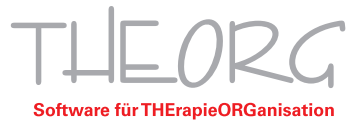

**b.** Auf der Website wählen Sie "Herunterladen".

| 🔟 🐹 THEORG Cloud Portal - Downlo: x +                                                                                                    |   |   |     | - | 0 | ×  |
|----------------------------------------------------------------------------------------------------|---|---|-----|---|---|----|
| ← → C △ https://portalsovid.doud/dl/                                                                                                    | G | G | £⁄≡ | Ð |   | •• |
|                                                                                                    |   |   |     |   | ? |    |
|                                                                                                    |   |   |     |   |   |    |
|                                                                                                    |   |   |     |   |   |    |
|                                                                                                    |   |   |     |   |   |    |
| Download Ihres angeforderten Clients                                                                                                    |   |   |     |   |   |    |
| Dateiname: Aktion:                                                                                                    |   |   |     |   |   |    |
| Chef-Setup.exe Herunterladen                                                                                                    |   |   |     |   |   |    |
| Klicken Sie auf <b>Herunterladen</b> und starten anschließend die Installation, um die Einrichtung abzuschließen!<br>Um einen weiteren Connector zu erstellen, melden Sie sich bitte erneut im Portal an. |   |   |     |   |   |    |
| zum Login                                                                                                    |   |   |     |   |   |    |
|                                                                                                    |   |   |     |   |   |    |
|                                                                                                    |   |   |     |   |   |    |
|                                                                                                    |   |   |     |   |   |    |
|                                                                                                    |   |   |     |   |   |    |
| © 2021 Copyright   THEORG Cloud Portal   SOVDWAER Gesellschaft für EDV mbH                                                                                                    |   |   |     |   |   |    |

**c.** Anschließend startet der Download. Der schwarze Pfeil zeigt Ihnen an, wo Sie in Ihrem Internetbrowser die Downloads finden können. Alternativ können Sie auch die Tastenkombination "Strg + J" benutzen.

| THEORG Cloud Portal - Downloa + +                                              |                                                                            |    |   |   |      | -    | 0 X  |
|--------------------------------------------------------------------------------|----------------------------------------------------------------------------|----|---|---|------|------|------|
| $\leftarrow$ $\rightarrow$ $\mathbf{C}$ $\oplus$ https://portal.sovd.cloud/dl/ |                                                                            | 20 | Ģ | 3 | t≥ @ | 9 40 | ۰۰ ۱ |
| THEORG Cloud Po                                                                | rtal                                                                       |    |   |   |      |      | ?    |
|                                                                                |                                                                            |    |   |   |      | -    |      |
|                                                                                |                                                                            |    |   |   |      |      |      |
|                                                                                |                                                                            | 1  |   |   |      |      |      |
|                                                                                |                                                                            |    |   |   |      |      |      |
|                                                                                |                                                                            |    |   |   |      |      |      |
|                                                                                | Ihr Download wurde gestartet!                                              |    |   |   |      |      |      |
|                                                                                |                                                                            |    |   |   |      |      |      |
|                                                                                | Zun Lügin                                                                  |    |   |   |      |      |      |
|                                                                                |                                                                            |    |   |   |      |      |      |
|                                                                                |                                                                            |    |   |   |      |      |      |
|                                                                                |                                                                            |    |   |   |      |      |      |
|                                                                                |                                                                            |    |   |   |      |      |      |
|                                                                                |                                                                            |    |   |   |      |      |      |
|                                                                                | © 2021 Copyright   THEORG Cloud Portal   SOVDWAER Gesellschaft für EDV mbH |    |   |   |      |      |      |

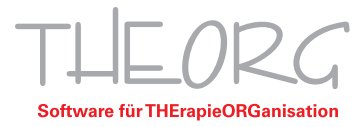

**d.** Wenn die Datei heruntergeladen wurde, dürfen Sie die Datei öffnen. Es erscheint folgendes Menü. Sollten Sie keine Änderungen wünschen, können Sie direkt mit "Weiter" bestätigen.

| Zusätzliche Aufgaben auswählen                                                                                        |                           |                                         | -                |
|----------------------------------------------------------------------------------------------------|---------------------------|-----------------------------------------|------------------|
| Welche zusätzlichen Aufgaben sollen ausgeführt werden?                                                                |                           |                                         |                  |
| Wählen Sie die zusätzlichen Aufgaben aus, die das Setup v<br>THEORG Cloud Connector ausführen soll, und klicken Sie d | vährend de<br>anach auf " | ' Instal<br>Weiter'                     | lation von<br>". |
| Zusätzliche Symbole:                                                                                                  |                           |                                         |                  |
| Desktop-Symbol erstellen                                                                                              |                           |                                         |                  |
| Optionen:                                                                                                    |                           |                                         |                  |
| Remotedesktop-Tools (bestehende Remoteverbindun                                                                       | gen wer <mark>d</mark> en | beend                                   | et)              |
|                                                                                                    |                           |                                         |                  |
|                                                                                                    |                           |                                         |                  |
|                                                                                                    |                           |                                         |                  |
|                                                                                                    |                           |                                         |                  |
|                                                                                                    |                           |                                         |                  |
|                                                                                                    | -                         | _                                       | -                |
|                                                                                                    | Weiter                    | 1 - 1 - 1 - 1 - 1 - 1 - 1 - 1 - 1 - 1 - | Abbred           |

**e.** Wählen Sie nun "Installieren". Im folgenden Dialog wählen Sie "Fertigstellen". Anschließend startet der THEORG-Cloud Connector.

| Setup - THEORG Cloud Connector Version 1.8.5.4 — X<br>Bereit zur Installation.<br>Das Setup ist jetzt bereit, THEORG Cloud Connector auf Ihrem Computer zu<br>installeren.                                                                                                    | Setup - THEORG Cloud Connector Version 1.8.5.4 –  Beenden des THEORG Cloud Connector Setup-Assistenten                                                                                                    |
|----------------------------------------------------------------------------------------------------|----------------------------------------------------------------------------------------------------|
| Klicken Sie auf "Installieren", um mit der Installation zu beginnen, oder auf "Zurück",<br>um Ihre Einstellungen zu überprüfen oder zu ändern.<br>Zusätzliche Aufgaben:<br>Zusätzliche Symbole erstellen<br>Optionen:<br>Remotedesktop-Tools (bestehende Remoteverbindungen werden beendet) | Das Setup hat die Installation von THEORG Cloud Connector<br>auf Ihrem Computer abgeschlossen. Die Anwendung kann<br>über die installierten Programm-Verknüpfungen gestartet<br>werden.<br>Klicken Sie auf "Fertigstellen", um das Setup zu beenden.<br>I THEORG Cloud Connector starten |
| Zurück İnstallieren Abbrechen                                                                                                    | Fertigstellen                                                                                                    |

**f.** Im THEORG-Cloud Connector müssen Sie sich mit der im Einrichtungsassistent vergebenen PIN verifizieren. Nach erfolgreicher Authentifizierung wird die Verbindung zur THEORGCloud aufgebaut.

| THEORG Cloud Connector                                                         |               | ×    |
|--------------------------------------------------------------------------------|---------------|------|
|                                                                                |               | ?    |
| Lizenz: Benutzer:                                                              |               |      |
| Bitte geben Sie die Pin für Chef ein und bestätigen<br>mit Enter:              |               |      |
| SOVDWAER GmbH   Franckstr. 5   71636 Ludwigsburg   Telefon 07141/937330 Status | Rechenzentrur | n: 🙆 |